## Scheduler Automated Email Settings

## **Customize Scheduler Automated Notification Settings:**

In this section, you can personalize automated emails sent to tenants requesting use of property resources depending on your **Approval**, **Denial**, **On Behalf**, **Cancellation**, or **Update** choices. To manager other functions of the Scheduler System refer back to <u>Schedulers</u>.

1. Click on Control Panel > Communication > Automated Emails

| Communication           | Reports | Lease Intel  |
|-------------------------|---------|--------------|
| Automated Emails        |         | Message Blas |
| Distribution List       |         | Press Room   |
| Emergency Communication |         | Smart Flyer  |
| Feedback Message        |         | Tenant Demos |
| Lotterv                 |         |              |

2. Click on the Scheduler Notifications link.

| Auto | mated Email Templates                                                                                          |  |
|------|----------------------------------------------------------------------------------------------------|--|
|      | User Credential Notify<br>Define the message sent to users you notify using the<br>"Save and Notify" function. |  |
|      | Scheduler Notifications<br>Personalize automated notifications sent through the<br>scheduler system.           |  |

- 3. Select the Approval, Denial, On Behalf, Cancelled, or Updated tabs; and enter an appropriate message for each into the RadEditor.
- 4. Click Save.

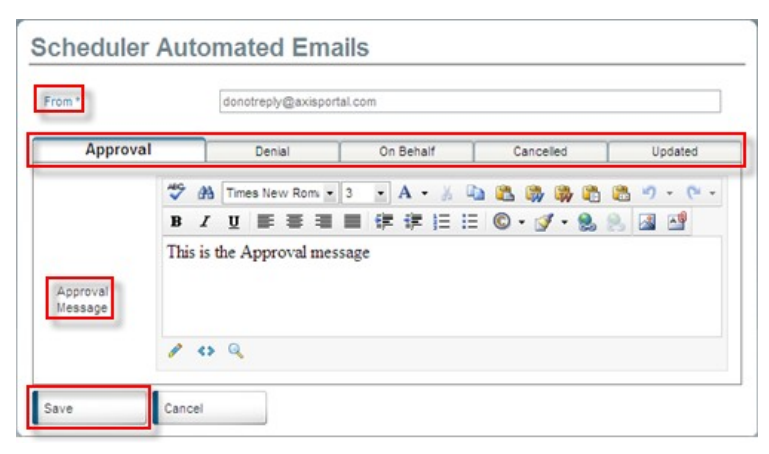